## Комплектование педагогов

- 1) Открываем сайт zabedu.ru
- 2) Вводим логин пароль организации

|                                                                                                    | Версия для слабовидящих Логин shv_srtn.srtn Пароль Ok                                                                                                    |  |  |  |  |
|----------------------------------------------------------------------------------------------------|----------------------------------------------------------------------------------------------------|--|--|--|--|
| Образовательный портал<br>Забайкальского края                                                                                         |                                                                                                    |  |  |  |  |
| <u>ОПЗК</u> Главное меню                                                                                                    | MO3K NPO CEO KLIOKO Denta AO Bondoca Viber-LIVITOxAQ                                                                                                    |  |  |  |  |
| Баннеры 🏂                                                                                                    | Последние новости                                                                                                    |  |  |  |  |
| Главное меню 🖈                                                                                                    | 15.12.2020<br><u>Сертификат провайдера РТКомм</u><br>Уважаемы коллеги! Обновилась инструкция от РТКомм                                                                                      |  |  |  |  |
| <ul> <li>Новости</li> <li>Электронный мониторинг</li> </ul>                                                                           | 10.11.2020<br>ВНИМАНИЕ! Конкурс!                                                                                                    |  |  |  |  |
| <ul> <li>Корневые сертификаты</li> <li>Организации</li> </ul>                                                                         | 19.10.2020<br>ВНИМАНИЕ! Технические работы<br>Уважаемые коллеги!                                                                                                    |  |  |  |  |
| Агинский район<br>Агинское (птт)<br>Акциянский район                                                                                  | 15.10.2020<br><u>Вебинар Минобразования и Рособрнадзора</u><br>Вебинар Минобразования и Рособрнадзора "Проблемы сетевого взаимодействия 15.10.2020 14:00"                                   |  |  |  |  |
| <ul> <li>Александрово-Заводский район</li> <li>Балейский район</li> <li>Борзинский район</li> <li>Газимуро-Заводский район</li> </ul> | 12.10.2020<br>ВКС Министерства образования<br>Уважаемые коплеги.Запись ВКС Министрества образования, науки и молодёжной политики Забайкальского края от 12.10.2020 г. доступна по<br>ссылке |  |  |  |  |

3) Переходим по ссылке «Страница Вашей ОО»

| Образовательнь<br>Забайкальского                                         | ий портал<br>края                                                                                      | Версия для слабовидящих          | Страница Вашей ОО                                                                                |  |
|--------------------------------------------------------------------------|----------------------------------------------------------------------------------------------------|----------------------------------|--------------------------------------------------------------------------------------------------|--|
| <u>опзк</u> Главное меню                                                 |                                                                                                    | мозк иро сто кцоко По            | чта ДО Вопросы Viber ЦИТОиДО                                                                     |  |
| Главное меню \$                                                          | Последние новости                                                                                      |                                  | Sinderic 🖉                                                                                       |  |
| <ul> <li>Электронный мониторинг</li> <li>Корневые сертификаты</li> </ul> | 15.12.2020<br>Сертификат провайлера <u>РТКомм</u><br>Уважаемы коплеги! Обновилась инструкция от РТКомм | ļ                                | Разделы 🛣<br>• Мониторинг Горячее питание                                                        |  |
| Видеоконференции 🏦                                                       | 10.11.2020<br>ВНИМАНИЕ! Конкурс!                                                                       |                                  | <ul> <li>Мониторинг реализации предметных<br/>концепций</li> <li>Мониторинг Искусство</li> </ul> |  |
| Организации 🗶                                                            | 19.10.2020<br>ВНИМАНИЕ! Технические работы<br>Уважаемые коллеги!                                       | - Ann<br>- Ann<br>- Ann<br>- Ann |                                                                                                  |  |
| <ul> <li>Акшинский район</li> </ul>                                      | 15 10 2020                                                                                             |                                  | Концепции физическая культура                                                                    |  |

4) Выводиться список участников курсов вашей ОО. Нажав кнопку «Добавить запись»

| Редактирование данных "Комплектование"                                                                                 |         |                                              |    |           |           |            |
|----------------------------------------------------------------------------------------------------|---------|----------------------------------------------|----|-----------|-----------|------------|
| Уважаемые коллеги!<br>Обращаем Ваше внимание, что для подачи заявки необходимо обязательно выбрать и слушателя, и курс |         |                                              |    |           |           |            |
| Показывать по 15 🗸 строк                                                                                               |         |                                              |    | Поиск     |           |            |
| Слушатель                                                                                                    | <b></b> | Программа                                    | ÷  | Курс 🔶    | Pe        | езультат 🔶 |
|                                                                                                    |         | Введение в цифровые технологии образования 3 |    | 751101019 | при       | нята       |
|                                                                                                    |         | Введение в цифровые технологии образования 3 |    | 751101019 | не<br>рас | смотрена   |
| Показано с 1 по 2 из 2 строк                                                                                           |         |                                              | Пр | едыдущая  | 1         | Следующая  |
| Добавить запись                                                                                                    |         |                                              |    |           |           |            |
| вернуться к общему списку                                                                                              |         |                                              |    |           |           |            |

5) Нажав кнопку «Добавить запись» вы можете записать педагога на курс. Заполняем поля, выбирая из списка.

| <b>Редактирование данных "Комплектование"</b><br>Уважаемые коллеги!<br>Обращаем Ваше внимание, что для подачи заявки необходимо обязательно выбрать и слушателя, и курс |                                                                                                    |  |  |  |  |
|----------------------------------------------------------------------------------------------------|----------------------------------------------------------------------------------------------------|--|--|--|--|
| Слушатель<br>Тип программы<br>Организатор<br>Курс                                                                                                    | <ul> <li>профессиональная подготовка</li> <li>↓</li> <li>↓</li></ul> |  |  |  |  |
| Сохранить изменения Отменить изменения вернуться к общему списку                                                                                                    |                                                                                                    |  |  |  |  |

- 6) Нажимаем кнопку «Сохранить изменения»
- 7) Если в списке нет педагога, вам необходимо его добавить (см. Приложение 1)

## Приложение 1

 Для получения доступа к списку сотрудников необходимо зайти на портал <u>http://www.zabedu.ru/</u> под учетной записью школы, справа выбрать пункт «Персоналии». Откроется список учителей, и данные для входа (логин и пароль). Если сотрудника в списке нет, его можно добавить, нажав «Добавить запись» под списком пользователей.

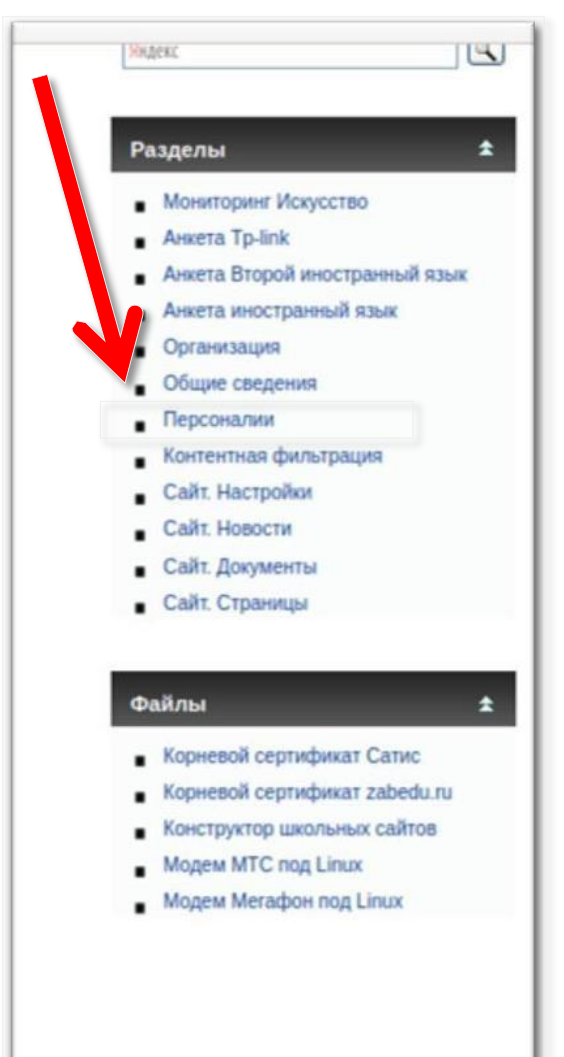

| <ul> <li>Электронный мониторинг</li> </ul>             |                                                                                                    | Редактирова  | ание данных "П | ерсоналии"        |                     |             |
|--------------------------------------------------------|----------------------------------------------------------------------------------------------------|--------------|----------------|-------------------|---------------------|-------------|
| <ul> <li>З Ткальский краеведческий диктант</li> </ul>  | Показывать по 15 🗸 строк                                                                                                    |              |                |                   | Поиск               |             |
| Видеоко ренции 🖈                                       | ФИО                                                                                                    | Должность    | ф Логин        | Пароль            | Ответственный за IT | \$ \$       |
| • тест                                                 | Constanting of the second second                                                                                                    | учитель      |                | -                 |                     | ×           |
| Организации 🛨                                          | Carrier and the second second se | бухгалтер    | t20410         | 01000012          |                     | ×           |
| <ul> <li>Агинский район</li> </ul>                     |                                                                                                    | учитель      | tanta          | 10000066          |                     | ×           |
| <ul> <li>Агинское (пгт)</li> </ul>                     |                                                                                                    | учитель      | +              | 3                 |                     |             |
| <ul> <li>Акшинский район</li> </ul>                    | Ala da la la                                                                                                    | yanony       | (CTI V         |                   |                     | -           |
| <ul> <li>Александрово-Заводский райо</li> </ul>        | diversive Done Martin Joban                                                                                                    | библиотекарь | t Contractor   | 10067             |                     | ×           |
| <ul> <li>Балейский район</li> </ul>                    |                                                                                                    |              |                | 10 0423           |                     | 1000        |
| <ul> <li>Борзинский район</li> </ul>                   | dijangan men biyan men bikanak sebagai per                                                                                                    | учитель      | teenee         | Geococo           |                     | *           |
| <ul> <li>Газимуро-Заводский район</li> </ul>           |                                                                                                    |              |                |                   |                     |             |
| <ul> <li>Горный (городской округ ЗАТО пос.)</li> </ul> | маркова овеглана павло                                                                                                    | учитель      | tenne          | 202100 <b>7</b> 0 |                     | *           |
| <ul> <li>Дульдургинский район</li> </ul>               |                                                                                                    |              | 11-22-22-22-22 |                   |                     | 1000        |
| <ul> <li>Забаякальския район</li> </ul>                | Couevenêre Fernue Liverage                                                                                                    | учитель      | t22420         | dissusses         |                     | *           |
| Каларскии район                                        |                                                                                                    |              | +2018          |                   |                     |             |
| Калганский район                                       |                                                                                                    | Директор     |                | 24201000          |                     | *           |
| - Краснокаменский район                                | X                                                                                                    | 8 388V4      | t states       | -                 |                     | *           |
| Красночихойский район                                  |                                                                                                    |              |                |                   |                     |             |
| Кыринский район                                        | показано с 1 по 10 из 10 строк                                                                                                    |              |                |                   | Предыдущая          | 1 Следующа: |
| <ul> <li>Министерство образования ЗК</li> </ul>        |                                                                                                    |              |                |                   |                     |             |
| <ul> <li>Могойтуйский район</li> </ul>                 |                                                                                                    |              |                |                   |                     |             |
| <ul> <li>Могочинский район</li> </ul>                  | Добавить запись                                                                                                    |              |                |                   |                     |             |

2) Для создания учетной записи сотрудника, нужно ввести все данные. После создания, логин и пароль будут видны на странице «Персоналии»

|                                                                                                    | Cpe                                         | тенский район - Mozilla Firefox                                                                                                    |                | • •                                                                                 |
|----------------------------------------------------------------------------------------------------|---------------------------------------------|----------------------------------------------------------------------------------------------------|----------------|-------------------------------------------------------------------------------------|
| Z Zimbra: Входящие 🛛 🗶 🌽 Сретенский                                                                                                    | район × +                                   |                                                                                                    |                |                                                                                     |
| ← → ♂ @ Ø Ø www.zab                                                                                                    | edu.ru/index.php?page=1&type=editone&id=532 | □ … ♡ ☆                                                                                                    | Search         | e 🗅 🔮 📶 🚖                                                                           |
| Trabedu PErmail PE Job PE Home                                                                                                    |                                             |                                                                                                    |                |                                                                                     |
|                                                                                                    |                                             |                                                                                                    |                |                                                                                     |
| Гласное менно 🔹<br>Электроннай мониторинг<br>Элбайкальский краеведнеский диктант                                                                                                    | Редактирование данных "Персоналии" н        |                                                                                                    |                |                                                                                     |
| Видеоконференции 2                                                                                                    | Основная информация                         |                                                                                                    |                | Ansera Tp-link                                                                      |
| Tect                                                                                                    | Организация                                 | МВСОУ Сретенская вечерняя (сменная) об                                                                                                    | щеобразователь | <ul> <li>Анкета Второй иностранный язык</li> <li>Анкета иностранный язык</li> </ul> |
| and the second second se | \$NO                                        |                                                                                                    |                | <ul> <li>Opravisuopii</li> <li>Oficiae checessia</li> </ul>                         |
| Организации ±                                                                                                    | Должность                                   | -//-                                                                                                    | ~              | Персоналии                                                                          |
| • Агинский район                                                                                                    |                                             |                                                                                                    |                | <ul> <li>Контентная фильтрация</li> </ul>                                           |
| <ul> <li>Arveckoe (nrt)</li> </ul>                                                                                                    |                                             |                                                                                                    |                | <ul> <li>Calit. Hactpolior</li> </ul>                                               |
| <ul> <li>Акшинский район</li> </ul>                                                                                                    | Описание                                    |                                                                                                    | •              | <ul> <li>Callt: Hosoctu</li> </ul>                                                  |
| <ul> <li>Александрово-Заводский район</li> </ul>                                                                                                    |                                             |                                                                                                    |                | <ul> <li>Сайт. Документы</li> </ul>                                                 |
| <ul> <li>Балейский район</li> </ul>                                                                                                    |                                             |                                                                                                    |                | <ul> <li>Сайт. Страницы</li> </ul>                                                  |
| <ul> <li>Боранский район</li> </ul>                                                                                                    | Фотография, (до 50кБ)                       | Browse No file selected.                                                                                                    | •              |                                                                                     |
| <ul> <li>Газимуро-Заводский район</li> </ul>                                                                                                    |                                             | Construction of the second second sec |                |                                                                                     |
| <ul> <li>Горный (городской округ ЗАТО пос.)</li> </ul>                                                                                                    |                                             |                                                                                                    |                | Файлы 🔹                                                                             |
| <ul> <li>Дульдургинский район</li> </ul>                                                                                                    | Педагогические работники                    |                                                                                                    |                | <ul> <li>Корневой сертификат Сатис</li> </ul>                                       |
| <ul> <li>Забайкальский район</li> </ul>                                                                                                    |                                             |                                                                                                    |                | <ul> <li>Корневой сертификат zabedu.ru</li> </ul>                                   |
| <ul> <li>Kanapoisii pailoi</li> </ul>                                                                                                    | Образование                                 | не имеет                                                                                                    | ~              | • Конструктор циклыных сайтов                                                       |
| <ul> <li>Калганский район</li> </ul>                                                                                                    |                                             |                                                                                                    |                | <ul> <li>Mogew MTC rog Linux</li> </ul>                                             |
| <ul> <li>Карымский район</li> </ul>                                                                                                    | Квалификация                                | не имеет                                                                                                    | ~              | <ul> <li>Mogen Meradow nog Linux</li> </ul>                                         |
| <ul> <li>Краснокаменский район</li> </ul>                                                                                                    | Стаж палагосниаской паботы                  | (                                                                                                    |                |                                                                                     |
| <ul> <li>Красночекойский район</li> </ul>                                                                                                    | стаж педаютической работы                   |                                                                                                    |                |                                                                                     |
| <ul> <li>Кыринский район</li> </ul>                                                                                                    | Год рождения, (г.)                          |                                                                                                    | •              |                                                                                     |
| <ul> <li>Министерство образования ЗК</li> </ul>                                                                                                    |                                             | Матоматика                                                                                                    |                |                                                                                     |
| <ul> <li>Moroittyikowiii palion</li> </ul>                                                                                                    |                                             | Физика                                                                                                    |                |                                                                                     |
| <ul> <li>Morovencenil pallon</li> </ul>                                                                                                    | Предметы                                    | Иностранный язык                                                                                                    |                |                                                                                     |
| <ul> <li>Нерчинский район</li> </ul>                                                                                                    |                                             | Русский язык и литература                                                                                                    |                |                                                                                     |
| <ul> <li>Нерчинско-Заводский район</li> </ul>                                                                                                    |                                             | История, обществознание                                                                                                    |                |                                                                                     |
| <ul> <li>Оловяннинский район</li> </ul>                                                                                                    |                                             |                                                                                                    |                |                                                                                     |
| <ul> <li>Ононский район</li> </ul>                                                                                                    |                                             |                                                                                                    |                |                                                                                     |
| <ul> <li>Петровск-Забайкальский (город)</li> </ul>                                                                                                    | дополнительный функционал                   |                                                                                                    |                |                                                                                     |
| <ul> <li>Петровск-Забайкальский район</li> </ul>                                                                                                    | Organization in an IT                       | 0                                                                                                    |                |                                                                                     |
| <ul> <li>Приаргунский район</li> </ul>                                                                                                    | стветственный за п                          | heft.                                                                                                    |                |                                                                                     |